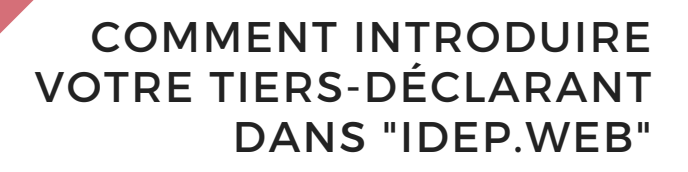

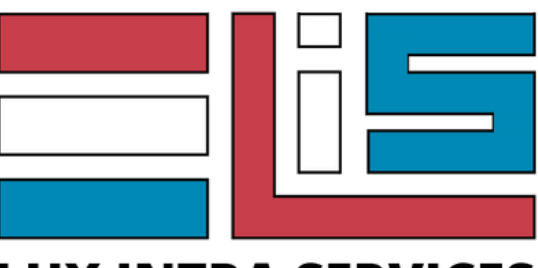

## LUX INTRA SERVICES

# **1. INTRODUCTION**

#### Qu'est ce que l'INTRASTAT et comment nous confier cette formalité?

Depuis 1993 et l'ouverture des frontières, afin de remplacer les déclarations en douane jusque-là en vigueur, les opérations de flux intracommunautaires de marchandises entre le Luxembourg et un autre pays membre de l'Union Européenne (achats ou ventes) doivent être déclarées par tout organisme identifié à la TVA au Luxembourg (entreprises, administrations, associations) au moyen d'une **déclaration Intrastat**.

Au Luxembourg, le seuil déclencheur du dépôt d'une déclaration Intrastat est de **200.000,- euros pour les acquisitions**, et **150.000,- euros pour les expéditions**. A ce moment, une déclaration Intrastat doit être déposée auprès de l'administration luxembourgeoise.

Le STATEC met à disposition le service en ligne **IDEP.WEB** pour éditer et déposer les déclarations Intrastat.

**Cette déclaration peut être réalisée par un « tiers-déclarant »**, vous exonérant de cette lourde et chronophage tâche.

Vous avez décidé de confier ces démarches à l'équipe de **LUX INTRA SERVICES s.à r.l.**, forte de **15 années d'expérience** et nous vous remercions pour votre confiance.

Afin de nous permettre de procéder au dépôt de vos déclarations Instratat, il est tout d'abord nécessaire de suivre les démarches détaillées dans les pages suivantes.

Lux Intra Services vous accompagne pas à pas au moyen de cette notice; toutefois, **si vous rencontrez des difficultés**, n'hésitez pas à prendre contact avec nous par téléphone pour que nous puissions vous assister.

Nos coordonnées sont renseignées en page 7.

# 2. PROCÉDURE

#### • Obtenir un identifiant pour IDEP.WEB

Afin de permettre à Lux Intra Services s.à r.l. de déposer vos déclarations en qualité de tiers-déclarant, vous devrez tout d'abord nous **accorder l'autorisation** de le faire auprès du STATEC **via la plateforme IDEP.WEB**.

#### Cette démarche prend moins de 5 minutes et ne sera à faire qu'une seule fois.

Vous devrez pour, pour accorder cette autorisation, vous munir de votre identifiant et mot de passe (confidentiel) transmis par le STATEC dans le courrier vous notifiant être tenu aux formalités de l'Intrastat.

**Si vous n'êtes plus en possession de cet identifiant**, il vous sera possible d'en obtenir un nouveau auprès du STATEC en envoyant une demande à l'adresse **info-intrastat@statec.etat.lu**.

#### Votre demande doit renseigner:

- Le numéro de TVA (LUXXXXXXX) et la dénomination sociale de la société
- Le siège social de la société
- Les **coordonnées de la personne de contact** (nom, adresse e-mail et numéro de téléphone)

L'envoi de votre identifiant se fera par **lettre recommandée** sous quelques jours.

#### • Connexion à la plateforme IDEP.WEB

À réception de votre identifiant, rendez vous sur **services.statec.lu/IdepWeb** pour vous **identifier**. (cliquez sur le lien repris ci-dessus)

| Entrez votre numéro d'identification et mot de passe: |
|-------------------------------------------------------|
| Identification *                                      |
| Mot de passe *                                        |
| Connexion                                             |

<u>Si il s'agit de votre première connexion</u>, il sera nécessaire de **vérifier et compléter les informations relatives à la société**; <u>sinon</u> vous serez immédiatement dirigé vers l'étape suivante vous permettant de nous **accorder l'autorisation** nécessaire au dépôt des déclarations Intrastat pour votre compte :

1. Rendez-vous sur la plage "Tiers-déclarant"

 $\rightarrow$  depuis la page principale de votre entreprise en cliquant sur :

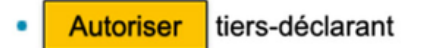

→ depuis l'onglet "**partenaires**" via l'option "**Tiers-déclarants**" :

|  | Act | tions Déclaration | Importer<br>Paramètres sociéte | Partenaires<br>é <u>Tiers-déclarant</u> : | Outils | Aide |  |
|--|-----|-------------------|--------------------------------|-------------------------------------------|--------|------|--|
|  |     |                   |                                |                                           |        |      |  |
|  |     |                   |                                |                                           |        | 1    |  |
|  |     |                   |                                | 1                                         |        |      |  |
|  |     |                   |                                | L                                         |        |      |  |
|  |     |                   |                                |                                           |        |      |  |

2. Dans le champ "Nr. LU", renseignez le numéro "3267513200".

| Modifier Tiers-déclarants    |                                   |
|------------------------------|-----------------------------------|
| Société actuelle: 3267513200 |                                   |
| Tiers-déclarants*            | Nr. LU<br>3267513200<br>Recherche |
| Enregistrer Annuler          |                                   |

Cliquez sur "**Recherche**" pour voir apparaitre le nom de "**Lux Intra Services s.à r.l.**"

|                                                                     | Modifier Tiers-déclarants                                                                                  |                                                                                                    |  |
|---------------------------------------------------------------------|----------------------------------------------------------------------------------------------------|----------------------------------------------------------------------------------------------------|--|
|                                                                     | Société actuelle: 3267513200                                                                               |                                                                                                    |  |
|                                                                     | Tiers-déclarants*<br>Ajouter tiers-déclarant                                                               | Nr. LU<br>3267513200<br>Nom prestataire<br>LUX INTRA SERVICES S.à R.L.<br>Recherche<br>Ajouter celui-ci |  |
|                                                                     | Enregistrer Annuler                                                                                        |                                                                                                    |  |
| Cliquez sur " <b>Ajou</b><br>En cas de messag<br>le "Nr. LU" encode | <b>ter celui-ci</b> ".<br>ge d'erreur ou de mauvais nom de prestata<br>é et faites une nouvelle recherche. | aire, veuillez vérifier                                                                                 |  |
|                                                                     |                                                                                                    |                                                                                                    |  |

**3.** A l'étape suivante il vous est demandé d'**accorder l'accès aux déclarations** que Lux Intra Services s.à r.l. est autorisée à déposer pour compte de votre société en **remplissant les champs** avec les informations suivantes :

| Titre :   | М.                            |
|-----------|-------------------------------|
| Prénom :  | Cyril                         |
| Nom :     | Bertrand                      |
| E-mail :  | intrastat@luxintraservices.lu |
| Préfixe : | 352                           |
| Téléphone | 20287490                      |

Cette étape doit être effectuée pour chacun des deux flux (**arrivées** et **expéditions**).

| Sélectionnez les déclarations que vous voule | ez que le tiers-déclarant remp | lisse en votre nom : |          |                               |         |           |
|----------------------------------------------|--------------------------------|----------------------|----------|-------------------------------|---------|-----------|
| Déclarations                                 | Titre                          | Prénom               | Nom      | E-mail                        | Préfixe | Téléphone |
| Balance des paiements                        |                                |                      |          |                               |         |           |
| Intrastat (arrivées)                         | M. 🛛 😸                         | CYRIL                | BERTRAND | intrastat@luxintraservices.lu | 352 😸   | 28804681  |
| Intrastat (expéditions)                      |                                |                      |          |                               |         |           |
|                                              |                                |                      |          |                               |         |           |
| nregistrer Annuler                           |                                |                      |          |                               |         |           |

Cliquez sur "Enregistrer".

Lux Intra Services s.à r.l. est désormais renseignée comme étant votre Tiers-déclarant.

Une fois cette étape réalisée, **merci de bien vouloir nous en informer par e-mail** en cliquant sur l'adresse suivante : **contact@luxintraservices.lu** 

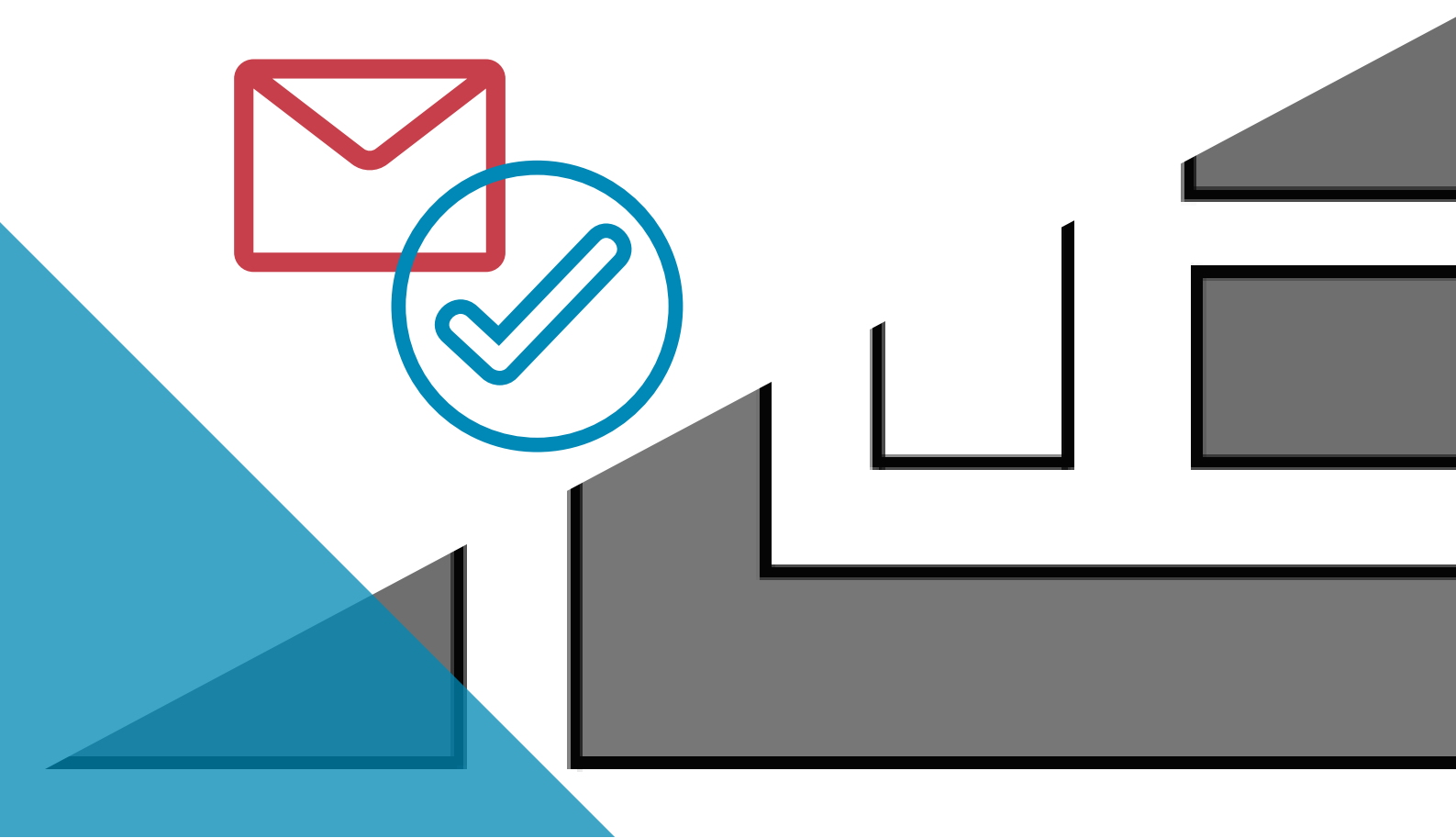

# 3. BESOIN D'AIDE ?

## LUX INTRA SERVICES S.à r.l.

2, rue de l'industrie L-4823 RODANGE

BUREAU OUVERT DU LUNDI AU VENDREDI Sur rendez-vous

## POUR NOUS JOINDRE (7J/7)

TEL:+352.202.874.90 GSM:+352.691.394.445 MAIL:CONTACT@LUXINTRASERVICES.LU

**SITE INTERNET** HTTPS://WWW.LUXINTRASERVICES.LU

### **INFORMATIONS SOCIETE**

Société à responsabilité limitée au capital social de 12.000,- euros **R.C.S.L. :** B250.322 **TVA :** LU32675132 **Matricule :** 20212400107 **Aut. Etablissement :** 10123864/1

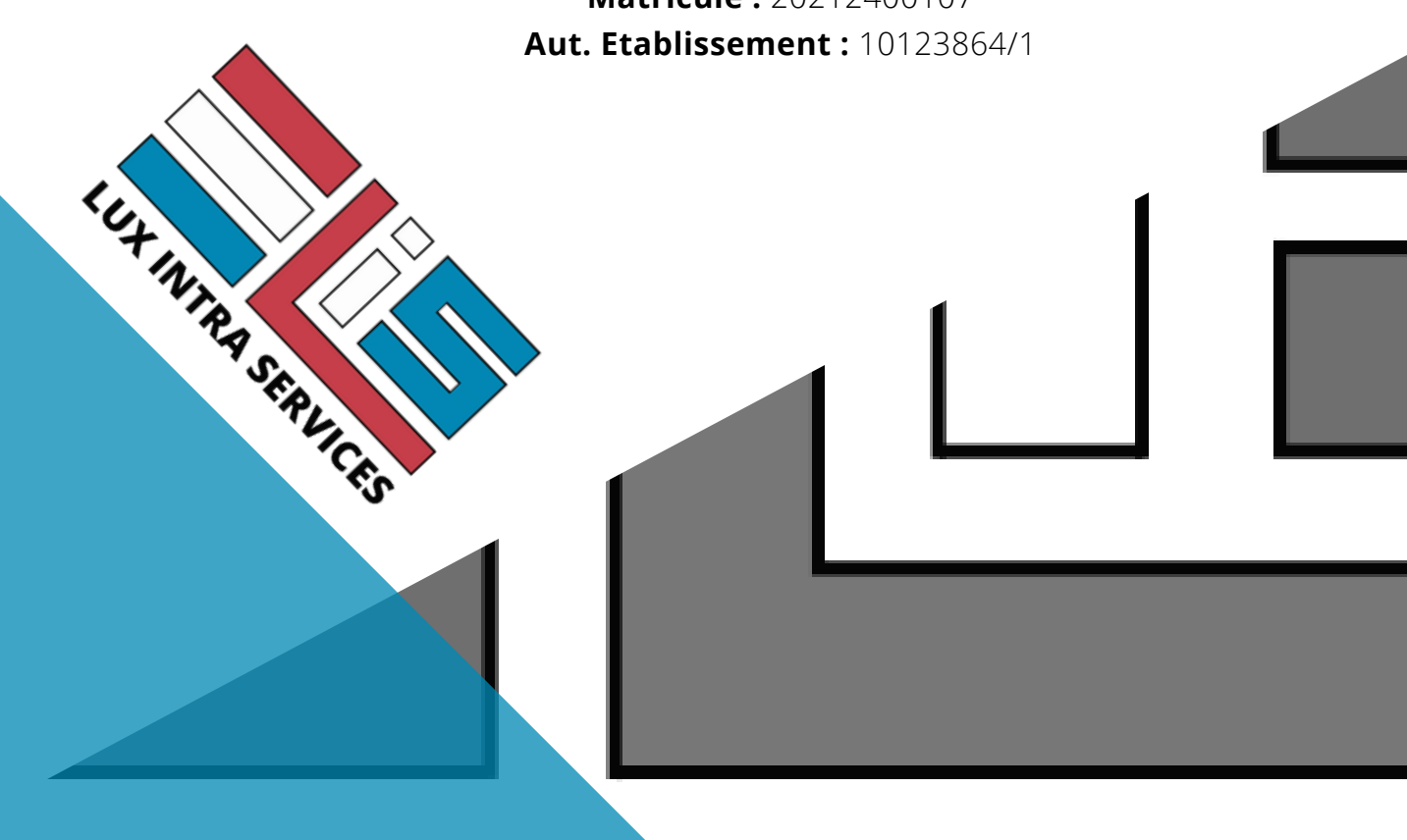